## PRINTING LARGE EXCEL SPREADSHEETS: THE PROCESS

For those who have minimal skills in Microsoft Excel, being presented with an oversized spreadsheet (defined as any spreadsheet that will not fit onto a single sheet of paper without special formatting) can cause some anxiety.

While each spreadsheet is different, this tutorial will outline a structured process by which you can set up your Excel spreadsheet to print in an attractive, easy-to-read format. Developing the skills in this tutorial will allow you to face even the largest, most unwieldy spreadsheet with confidence!

The process for formatting a sheet to print is really pretty straightforward:

- 1. Setting the Print Area and Print Titles
- 2. Inserting Headers and Footers
- 3. Controlling Margins, Page Orientation, and Page Size
- 4. Inserting/Adjusting Page Breaks
- 5. Previewing the final result and tweaking where necessary

Let's step through it.

### SETTING THE PRINT AREA AND PRINT TITLES

Right off the bat, you're going to need to decide how much of the spreadsheet to print.

Most of the time, you need to print the entire thing. But that doesn't let you off the hook here.

That's because, even if you want to print *all* the data (the Print Area), you're probably going to want to print the row and column labels on each page (the Print Titles).

Let's compare two printouts:

#### Printout 1

| OIL         OIL         OIL <thoil< th=""> <thoil< th=""> <thoil< th=""></thoil<></thoil<></thoil<>                                                                                                    |                         |          |            |                       |           |           |    |           |            |            |  |
|----------------------------------------------------------------------------------------------------|-------------------------|----------|------------|-----------------------|-----------|-----------|----|-----------|------------|------------|--|
| OL         OP Separation         L3A Sec         L3A Sec <thl3a sec<="" th=""> <t< td=""><td></td><td></td><td></td><td></td><td></td><td></td><td> I</td><td></td><td></td><td></td><td></td></t<></thl3a>                                                                                                    |                         |          |            |                       |           |           | I  |           |            |            |  |
| GI         GI         GA Segne 8 faul         LANAR         AVALA         AVALA                                                                                                    |                         |          |            |                       |           |           | I  |           |            |            |  |
| Off         Off         Ostport-1         244.0-0         1/23-34         4.500 P         5.570 P         1/220 P           Origen A1         1.135 M         1.543.20         Origen A2         3.450 P         1.220 P         1.220 P           Origen A1         1.135 M         1.543.20         Origen A2         3.450 P         1.220 P         1.220 P           Origen A1         1.120 M         Origen A2         1.120 M         Origen A2         1.120 M         1.120 M         1.120                                                                                                    |                         |          |            | <br>Category & Total  | 5,826.85  | 6,721.06  | I  | 8,405.32  | 10,501.05  | 31,000.88  |  |
| Organ A1         1354.59         154.29         Ostepri/2         3456.99         4,387.14         1358.55         6,712.15         1371.16           Organ A1         1,215.59         1,542.29         Ostepri/2         3456.99         4,325.55         6,325.55         6,325.25         1,326.51         1,371.16         1,371.16         1,371.16         1,371.16         1,371.16         1,371.16         1,371.16         1,371.16         1,371.16         1,371.16         1,371.16         1,371.16         1,371.16         1,371.16         1,371.16         1,371.16         1,371.16         1,371.16         1,371.16         1,371.16         1,371.16         1,371.16         1,371.16         1,371.16         1,371.16         1,371.16         1,371.16         1,371.16         1,371.16         1,371.16         1,371.16         1,371.16         1,371.16         1,371.16         1,371.16         1,371.16         1,371.16         1,371.16         1,371.16         1,371.16         1,371.16         1,371.16         1,371.16         1,371.16         1,371.16         1,371.16         1,371.16         1,371.16         1,371.16         1,371.16         1,371.16         1,371.16         1,371.16         1,371.16         1,371.16         1,371.16         1,371.16         1,371.16         1,371.16         1,371.1                                                                                                    |                         | 01       | 02         | <br>Category F-5      | 2,983.47  | 3,729.34  | I  | 4,862.87  | 5,627.09   | 17,201.57  |  |
| Operation         Conterport 2         Conterport 3         S205/04         4322-05         ALB AD         Line 3         Line 3 <thline 3<="" th="">         Line 3         Line 3</thline>                                                                                                    | Category A/1            | 1,254.56 | 1,545.20   | <br>Category 7-2      | 3,430.99  | 4,268.74  | I  | 5,560.52  | 6,721.35   | 19,781.80  |  |
| Opega A4<br>Offger A4         LKB 21         LBD 28         Other P14         AST 28         AST 28                                                                                                    | Collegeny #-2           | 1,419.75 | 1,774.68   | <br>Cetegory P-3      | 3,945.04  | 4,952.05  | I  | 6,365.06  | 7,726.33   | 22,749.08  |  |
| Organs A4         LEP76         23.40.0         Ontegrn 7.6         5.33.81         4.52.85         K.53.87         10.315.62         10.25.95           Organs A4         LEP7.6         23.40.0         Ontegrn 7.6         5.33.81         4.52.85         K.53.87         10.315.62         10.25.95           Organs A1         A80.7         KLMAR         A40.25         KLMAR         A40.25         10.25.95         10.25.95           Organs A1         A80.7         KLMAR         A40.25         5.03.62         16.50.95           Organs A1         A80.7         KLMAR         A40.25         5.03.62         16.50.95           Organs A1         LBMAR         A40.25         S.50.62         16.50.95         5.00.62         16.50.95           Organs A1         LBMAR         A40.02         S.50.62         16.50.95         5.00.62         16.50.95           Organs A1         LBMAR         A40.02         S.50.62         16.50.95         5.00.62         16.50.95           Organs A1         LBMAR         A40.02         S.50.62         16.50.95         16.80.97           Organs A1         LBMAR         A40.02         A40.97         16.30.97         16.30.97         16.30.97         16.30.97         16.30.97                                                                                                    | Category A-B            | 1,683.71 | 2,040.88   | <br>Category P-4      | 4,587.48  | 5,673.88  | I  | 7,089.82  | 8, 662, 28 | 26,161.44  |  |
| Operation         Conserve in the second second                                                                                                    | Category A-4            | 1,877.62 | 2,347.00   | <br>Category 7-5      | 5,238.13  | 6,522.65  | I  | 8,358.29  | 10,191,62  | 30,085.65  |  |
| Glogovy A Hall         KLILER         BLARAN         Order (n - 1)         2.488 18         KLIT 80         J.MK 76         4.4379 20           Congen 5-1         96.05         1.152.05         Galagov 6-1         J.MK 76         4.4379 20         5.252.09           Congen 5-1         96.05         1.112.20         Galagov 6-1         J.MK 76         4.121.70         5.258.09         6.442.07         5.352.09           Gorgen 5-1         1.112.20         Galagov 6-1         J.MK 14         4.121.70         5.258.09         6.442.07         5.352.09           Gorgen 5-1         1.1152.01         Galagov 6-1         J.MK 14         4.121.70         5.258.09         6.442.07         5.352.09           Gorgen 5-1         1.1157.01         M.MK 14         Galagov 14         1.1157.01         1.1157.05         1.1157.05         1.1157.05         1.1157.05         1.1157.05         1.1157.05         1.1157.05         1.1157.05         1.1157.05         1.1157.05         1.1157.05         1.1157.05         1.1157.05         1.1157.05         1.1157.05         1.1157.05         1.1157.05         1.1157.05         1.1157.05         1.1157.05         1.1157.05         1.1157.05         1.1157.05         1.1157.05         1.1157.05         1.1157.05         1.1157.05         1.1157                                                                                                    | Collegeny A-5           | 2,199.25 | 2,899.02   | <br>Category I Total  | 20,115.69 | 23,144.62 | I  | 23,430.77 | 20,288.46  | 115,070.54 |  |
| Grages 1-5         6-0.7         L56-03         Gategory-6-3         238-04         A48.30         A48.30 <t< td=""><td><b>Category A Total</b></td><td>8,323.87</td><td>10,404.84</td><td><br/>Celepiny 0-1</td><td>2,495.94</td><td>8,117.48</td><td> I</td><td>3,896.78</td><td>4,870.98</td><td>14,579.12</td><td></td></t<>                                                                                                    | <b>Category A Total</b> | 8,323.87 | 10,404.84  | <br>Celepiny 0-1      | 2,495.94  | 8,117.48  | I  | 3,896.78  | 4,870.98   | 14,579.12  |  |
| Origen 1-3         989.5         113.29         Category 6-3         338.24         4121.29         5.328.0         6.442.87         3202.53           Origen 1-5         135.05         Category 6-4         378.29         4742.21         5.538.0         6.442.87         3202.53           Origen 1-4         148.11         LBD.11         Origen 2-4         378.29         4742.21         5.538.0         6.442.87         3202.53           Origen 1-4         1474.21         Cotegor 2-4         378.29         4742.21         5.538.0         6.443.87         274.88           Origen 1-4         1474.21         Cotegor 2-4         148.24         4742.21         5.538.0         6.443.87         274.88           Origen 2-4         138.86         148.24         0.499.974         200.58         1132.5         144.24         4.454.17           Origen 2-4         138.86         148.28         0.499.97         198.34         104.25         138.28         4.454.17           Origen 2-4         238.24         259.29         0.499.97         198.34         104.25         138.28         139.24         4.454.17           Origen 2-4         238.24         239.29         0.499.97         139.27         139.28         4.454.27                                                                                                    | Category 8-5            | 843.37   | 1.054.09   | <br>Category G-3      | 2,868.03  | 3,585.04  | I  | 4,481.30  | 5,601.62   | 16,535.99  |  |
| Origen 63         L1352         L1360         Onlagen 64         378.97         4/14.21         3.588.95         1.488.85           Origen 64         L261.21         L358.21         L358.21         L358.23         2.188.85           Origen 64         L47.88         L461.81         L461.81         L461.81         L462.21         S.588.51         2.02.24           Origen 64         L47.88         L47.88         L47.84         L47.84                                                                                                    | Catagory 8-2            | \$49.75  | 1,212,30   | <br>Category G-3      | 3,398.24  | 4,122.79  | I  | 5,253.49  | 6,443.87   | 19,006.39  |  |
| Origins 14         LIRE N.         LIRE N.         LIRE N.         LIRE N.         Origins 14         State         State <thstate< th=""> <thstate< th="">         State&lt;</thstate<></thstate<>                                                                                                    | Category 8-5            | 1,115,22 | 1,394.05   | <br>Category G-4      | 3,792.97  | 4,741.21  | I. | 5,528.52  | 7,408.33   | 21,868.85  |  |
| Origin 14<br>Congres 14<br>Congres 14 | Cologiany 8-4           | 1,282,91 | 1,605.14   | <br>Category G-5      | 4,561.92  | 5,452,40  | I. | 6,815.40  | 8,519.37   | 25,149.18  |  |
| Origeny 8 Inst.         List 0.5         2,023.05         Observe 1         72.54.5         000.05         11.32.25         1.415.35         4.177.54           Origeny 6 1         116.02         116.02         116.02         116.02         116.02         116.02         116.02         116.02         116.02         116.02         116.02         116.02         116.02         116.02         116.02         116.02         116.02         116.02         116.02         116.02         116.02         116.02         116.02         116.02         116.02         116.02         116.02         116.02         116.02         116.02         116.02         116.02         116.02         116.02         116.02         116.02         116.02         116.02         116.02         116.02         116.02         116.02         116.02         116.02         116.02         116.02         116.02         116.02         116.02         116.02         116.02         116.02         116.02         116.02         116.02         116.02         116.02         116.02         116.02         116.02         116.02         116.02         116.02         116.02         116.02         116.02         116.02         116.02         116.02         116.02         116.02         116.02         116.02 </td <td>Contegeny #-5</td> <td>1.474.88</td> <td>1.843.60</td> <td><br/>Calegory &amp; Total</td> <td>36,823.09</td> <td>21,058,87</td> <td> I</td> <td>26,273.58</td> <td>32,841.99</td> <td>96,549.53</td> <td></td>                                                                                                    | Contegeny #-5           | 1.474.88 | 1.843.60   | <br>Calegory & Total  | 36,823.09 | 21,058,87 | I  | 26,273.58 | 32,841.99  | 96,549.53  |  |
| Origins 0:s         IBM 97         Ontginy 1:s         ED124         LL21.5         LL32.46         LL32.46                                                                                                    | Category B Tatal        | 5.685.65 | 7.907.86   | <br>Category H-1      | 734.56    | 905.70    | I  | 1.152.15  | 1.415.35   | 4,177.54   |  |
| Conseps-C3         116.02         116.02         116.02.4         117.94         116.02.4         117.94           Conseps-C3         124.04         124.38         Conseps-C4         125.38         1127.94         112.38         1123.34         Conseps-C4         125.38         1127.94         112.38         1123.34         Conseps-C4         125.38         1123.44         1128.8         1123.34         Conseps-C4         125.38         Conseps-C4         125.38         Conseps-C4         125.38         Conseps-C4         125.38         Conseps-C4         125.38         Conseps-C4         125.38         Conseps-C4         125.38         Conseps-C4         125.38         Conseps-C4         125.38         Conseps-C4         125.38         Conseps-C4         Conseps-C4         126.38         Conseps-C4         Conseps-C4                                                                                                    | Collegen C-S            | 135.67   | 3.855.558  | <br>Celepory H-2      | 833.24    | 1,041,56  | I  | 1,801.84  | 1,627.48   | 4,804.17   |  |
| Onegen C3         174-0         32-38         Category+4         L12-24         L127-46         1.378-16         1.378-16         1.378-16         1.378-16         1.378-16         1.378-16         1.378-16         1.378-16         1.378-16         1.378-16         1.378-16         1.378-16         1.378-16         1.378-16         1.378-16         1.378-16         1.378-16         1.378-16         1.378-16         1.378-16         1.378-16         1.378-16         1.378-16         1.378-16         1.378-16         1.378-16         1.378-16         1.378-16         1.378-16         1.378-16         1.378-16         1.378-16         1.378-16         1.378-16         1.378-16         1.378-16         1.378-16         1.378-16         1.378-16         1.378-16         1.378-16         1.378-16         1.378-16         1.378-16         1.378-16         1.378-16         1.378-16         1.378-16         1.378-16         1.378-16         1.378-16         1.378-16         1.378-16         1.378-16         1.378-16         1.378-16         1.378-16         1.378-16         1.378-16         1.378-16         1.378-16         1.378-16         1.378-16         1.378-16         1.378-16         1.378-16         1.378-16         1.378-16         1.378-16         1.378-16         1.378-16         1.378-16         1                                                                                                    | Category C-2            | 156.02   | 195.08     | <br>Calegory H-5      | 958.23    | 3,197,79  | I  | 1,497.34  | 1,871.54   | 5,534.90   |  |
| Orages C4         208,54         155 92         Ontgeny 1-5         LLG 24         LG44.07         1,560.05         L47.32         7,585.55           Orages C4         208,54         155.92         2564.05         Gatagory 11 fmail         4,865.25         5,845.37         3,845.25         3,845.25         3,845.25         3,845.25         3,845.25         3,845.25         3,845.25         3,845.25         3,845.25         3,845.25         3,845.25         3,845.25         3,845.25         3,845.25         3,845.25         3,845.25         3,845.25         3,845.25         3,845.25         3,845.25         3,845.25         3,845.25         3,845.25         3,845.25         3,845.25         3,845.25         3,845.25         3,845.25         3,845.25         3,845.25         3,845.25         3,845.25         3,845.25         3,845.25         3,845.25         3,845.25         3,845.25         3,845.25         3,845.25         3,845.25         3,845.25         3,845.25         3,845.25         3,845.25         3,845.25         3,845.25         3,845.25         3,845.25         3,845.25         3,845.25         3,845.25         3,845.25         3,845.25         3,845.25         3,845.25         3,845.25         3,845.25         3,845.25         3,845.25         3,845.25         3,845.25         3,                                                                                                    | Catween C-3             | 179.42   | 224.28     | <br>Category H-6      | 1,101.97  | 1,277.46  | I  | 1,721.82  | 2,152,38   | 6,555.52   |  |
| Origins C5         237.29         29.65         Galgary II finds         4,865.28         6,186.37         3,883.87         3,883.87           Origins C4         4,865.28         4,865.28         6,186.37         3,883.87         3,883.87         3,883.87           Origins C4         4,865.28         4,865.28         6,186.37         3,883.87         3,883.87         3,883.87           Origins C4         1,863.07         1,863.07         1,863.07         1,863.07         0,974.97         1,183.08         1,974.97         1,974.97         1,974.97         1,974.97         1,974.97         1,974.97         1,974.97         1,974.97         1,974.97         1,974.97         1,974.97         1,974.97         1,974.97         1,974.97         1,974.97         1,974.97         1,974.97         1,974.97         1,974.97         1,974.97         1,974.97         1,974.97         1,974.97         1,974.97         1,974.97         1,974.97         1,974.97         1,974.97         1,974.97         1,974.97         1,974.97         1,974.97         1,974.97         1,974.97         1,974.97         1,974.97         1,974.97         1,974.97         1,974.97         1,974.97         1,974.97         1,974.97         1,974.97         1,974.97         1,974.97         1,974.97         1,974                                                                                                    | Catagory C-4            | 206.54   | 257.92     | <br>Category H-S      | 1,347.26  | 1,584.07  | I  | 1,580.09  | 2,475.12   | 7,306.55   |  |
| Origing Chuid         14.35         L.MAL2           Granges D-1         KB-8         KE-6           Granges D-3         20.24         60.03           Granges D-3         10.05         1.05           Granges D-4         1.05.02         1.05.02           Granges D-5         1.06.02         1.06.02           Granges D-6         1.06.02         1.06.02           Granges D-7         1.06.02         1.06.02           Granges D-1         1.06.02         1.06.02           Granges D-1         1.06.02         1.06.02           Granges D-1         1.06.04         1.06.02           Granges D-1         1.06.02         1.06.02           Granges D-1         1.06.04         1.06.02           Granges D-1         1.06.04         1.06.02           Granges D-1         1.06.04         1.06.02           Granges D-1         1.06.04         1.06.02                                                                                                    | Calegory C-5            | 2 57 29  | 295.62     | <br>Category II Total | 4,685.26  | 6,106.57  | I  | 7,655.22  | 5543.57    | 28,166.58  |  |
| Concepto D-1         KMI-M         KMI-M           Concepto D-1         702.14         400.00           Concepto D-3         702.14         400.00           Concepto D-3         101.05         110.05           Concepto D-4         1.04.04         1.103.02           Concepto D-5         1.02.64         1.103.02           Concepto D-1         4.04.75         5.000-14           Concepto D-1         1.02.64         1.103.02           Concepto D-1         1.04.04         1.103.02           Concepto F-1         1.04.04         1.103.02           Concepto F-1         1.04.04         1.103.02           Concepto F-1         1.04.04         1.02.02           Concepto F-1         1.04.04         1.02.02           Concepto F-1         1.04.04         1.02.02           Concepto F-1         1.04.04         1.04.04                                                                                                    | Colorison C Turbel      | 114.35   | 1.365.62   |                       |           |           | I  |           |            |            |  |
| Orages 5-1         782.54         98.08           Orages 5-3         81.06         1.39.57           Orages 5-4         1.08.46         1.30.10           Orages 5-5         1.25.66         1.30.10           Orages 7-5         1.26.46         1.30.10           Orages 7-5         1.27.47         99.04           Orages 7-5         97.07         1.08.36           Orages 7-4         1.01.04         1.03.02           Orages 7-5         1.26.40         I.04.46           Orages 7-5         1.29.43         1.24.46                                                                                                    | Category D-1            | 689.34   | 861.68     |                       |           |           | I  |           |            |            |  |
| Grapper 0.5         \$11.0         \$1.19.57           Grapper 0.5         \$1.00         \$1.00.00           Grapper 0.5         \$1.00.00         \$1.00.00           Grapper 0.5         \$1.00.00         \$1.00.00           Grapper 0.5         \$1.00.00         \$1.00.00           Grapper 0.5         \$1.00.00         \$1.00.00           Grapper 0.5         \$1.00.00         \$1.00.00           Grapper 0.4         \$1.00.00         \$1.00.00           Grapper 0.4         \$1.00.00         \$1.00.00           Grapper 0.5         \$1.00.00         \$1.00.00                                                                                                    | Catagory D-2            | 292.34   | 990.90     |                       |           |           | I  |           |            |            |  |
| Orages 5-4         LBH 80         LBH 80           Orages 5-5         LBH 80         LBH 80           Orages 7-5         LBH 80         LBH 80           Orages 4-1         LBH 80         LBH 80           Orages 4-3         LBH 80         LBH 80           Orages 4-4         LBH 80         LBH 80           Orages 4-4         LBH 80         LBH 80           Orages 4-4         LBH 80         LBH 80           Orages 4-4         LBH 80         LBH 80           Orages 4-5         LBH 80         LBH 80           Orages 4-5         LBH 80         LBH 80           Orages 4-5         LBH 80         LBH 80                                                                                                    | Column D.S.             | \$11.05  | 1 190 57   |                       |           |           | I  |           |            |            |  |
| Oragen 0-5         L38.66         L36.07           Oragen 0-5         L38.04         L38.04           Oragen 1-5         707.07         190.64           Oragen 4-1         L38.48         L38.38           Oragen 4-1         L38.48         L38.32           Oragen 4-1         L38.40         L38.40           Oragen 5-5         L38.48         L38.48                                                                                                    | Category D-4            | 1.046.40 | 1,810,50   |                       |           |           | I  |           |            |            |  |
| Oragen 0 Test         448.29         5.80074           Oragen 0 Test         291 / 2         990 / 2           Oragen 1 / 2         910 / 8         1.08.38           Oragen 1 / 2         1.08.38         0           Oragen 1 / 4         1.03.05         1.55.07           Oragen 1 / 4         1.03.05         1.55.07           Oragen 5 / 4         1.394.38         1.76.48                                                                                                    | Catagony Dr5            | 1,305,66 | 1.547.02   |                       |           |           | I  |           |            |            |  |
| Gregers F3         79:47         79:68           Gregers F4         10:48         10:48           Gregers F4         10:48         10:42           Gregers F5         1.24:48         10:42           Gregers F5         1.24:49         10:42                                                                                                    | Colorana D Total        | 4 647 72 | 5.000.24   |                       |           |           | I  |           |            |            |  |
| Origin+12         \$17.00         L104.00           Origin+14         L04.00         L04.00           Origin+14         L104.00         L56.00           Origin+15         L594.00         L564.00                                                                                                    | Colorana P.1            | 297.47   | 595.54     |                       |           |           | I  |           |            |            |  |
| Conges 4-4 12446 123820<br>Conges 4-4 12128 1256/07<br>Conges 7-5 1234/3 1246/4                                                                                                    | Coloran 1-2             | 917.09   | 1.145.55   |                       |           |           | I  |           |            |            |  |
| Oregon F-4 122 IE 1556/0<br>Gregon F-5 1394/8 1246/4                                                                                                    | Contention 6-1          | 1,054,65 | 1,818,82   |                       |           |           | I. |           |            |            |  |
| Ongovit Linko Linkov<br>Ongovit Linkov Linkov                                                                                                    | Column L.A              | 1 313 85 | 1546.00    |                       |           |           | I  |           |            |            |  |
| Senders IV2 Mathan Mathan                                                                                                    | Column 1.5              | 1 224 28 | 1 745 48   |                       |           |           | I  |           |            |            |  |
|                                                                                                    | Canadrul D.3            | 1.204.70 | 1.1.1.1.10 |                       |           |           | I. |           |            |            |  |
|                                                                                                    |                         |          |            |                       |           |           | I  |           |            |            |  |
|                                                                                                    |                         |          |            |                       |           |           | I. |           |            |            |  |

PAGES 1, 2 AND 4 OF AN EXCEL PRINTOUT

If you look closely at these Print Preview images, page 1 is fine - you can see the column labels (with the fiscal quarter designations at the top) and the row labels (with the category names) on the left. But then page 2 is missing the column labels, and if you look at page 4, *none* of that is carried over that far into the printout. So, unless you're planning on taping together your spreadsheet into one big piece of paper, you're going to have a hard time figuring out which numbers go with each quarter/category.

#### Compare that with **Printout 2**:

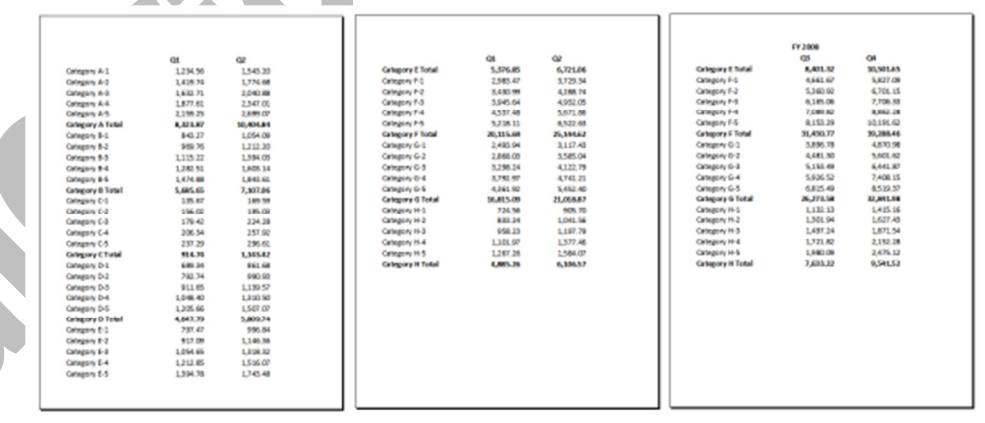

PAGES 1, 2, & 4 FROM PRINTOUT WITH CHANGES

The difference here is that the print area is now defined as all of the numbers (from cell B3 to AE50) and the print titles are defined as rows 1 and 2 and column A. This forces Excel to print the column and row headings on every page as shown above.

To do this, go to the Page Setup dialog box from the Page Layout tab, then select the Sheet tab:

| Page Setup                                                                     |                                               | 8                           | 23    |  |
|--------------------------------------------------------------------------------|-----------------------------------------------|-----------------------------|-------|--|
| Page Margins Heade                                                             | r/Footer Sheet                                |                             |       |  |
| Print area: B3:AE50                                                            |                                               |                             |       |  |
| Rows to repeat at top:                                                         | \$1:\$2                                       |                             |       |  |
| <u>Columns to repeat at left:</u>                                              | \$A:\$A                                       |                             |       |  |
| Print<br><u>G</u> ridlines<br><u>B</u> lack and white<br>Draft <u>g</u> uality | Co <u>m</u> ments:<br>Cell <u>e</u> rrors as: | (None)<br>displayed         | •     |  |
| Row and column heading Page order     Over, then over     Over, then down      | gs                                            |                             |       |  |
|                                                                                | Print                                         | Print Previe <u>w</u> Optio | ins   |  |
|                                                                                |                                               | ок с                        | ancel |  |

That's what enables the row and column labels to print on *every page*.

#### **INSERTING HEADERS & FOOTERS**

Once you're in the Page Setup dialog box, you can define headers and footers to print on every page on the Header/Footer tab. For example, you can insert a custom title at the top and page numbers at the bottom by clicking the Custom Header and Custom Footer buttons:

| ſ | 2                                                                                                    |  |
|---|----------------------------------------------------------------------------------------------------|--|
|   | Page Setup                                                                                                    |  |
|   | Page Margins Header/Footer Sheet                                                                                                    |  |
|   |                                                                                                    |  |
|   | XYZ Corporation                                                                                                    |  |
|   | Projections by Fiscal Quarter/Year                                                                                                    |  |
|   | Header:                                                                                                    |  |
|   | XYZ CorporationProjections by Fiscal Quarter/Year                                                                                                    |  |
|   | Custom Header                                                                                                    |  |
|   |                                                                                                    |  |
|   | Eooter: 45                                                                                                    |  |
|   | Page 1 of ?                                                                                                    |  |
|   | 1                                                                                                    |  |
|   | Page 1 of 1                                                                                                    |  |
|   |                                                                                                    |  |
|   | Different first page                                                                                                    |  |
|   | Scale with document                                                                                                    |  |
|   | Align with page margins                                                                                                    |  |
|   | Print Print Preview Options                                                                                                    |  |
|   |                                                                                                    |  |
|   | OK Cancel                                                                                                    |  |
|   |                                                                                                    |  |
|   |                                                                                                    |  |
|   | Header                                                                                                    |  |
|   | Header                                                                                                    |  |
|   | To format text: select the text, then choose the Format Text button. To insert a page number, date, time, file path, filename, or tab name: position the |  |
|   | To insert picture: press the Insert Picture button. To format your picture, place the                                                                    |  |
|   |                                                                                                    |  |
|   |                                                                                                    |  |
|   | Lerisecuum: Egities secuum: Egities secuum: Kygnit secuum:                                                                                               |  |
|   | Projections by Fiscal                                                                                                    |  |
|   | Uuarter/Year                                                                                                    |  |
|   | OK Cancel                                                                                                    |  |
|   |                                                                                                    |  |

BUTTONS ABOVE FROM LEFT TO RIGHT: FONT, PAGE NO., TOTAL NO. OF PAGES, DATE, TIME, FILE PATH, FILE NAME, SHEET NAME, INSERT PICTURE, FORMAT PICTURE

# CONTROLLING MARGINS, PAGE ORIENTATION AND PAGE SIZE

The printout is starting to look somewhat better, but there's some further tweaking to be done here. For instance, maybe the sheet makes more sense (and prints more attractively) printed landscape rather than portrait. Or perhaps it's a good idea to print this on Legal size paper (8.5" x 14") or even on Ledger size (11" x 14") rather than Letter (8.5" x 11").

Given we're already in the Page Setup dialog box, we'll just need to explore the other two tabs: Page and Margins.

| Page Margins Header/Footer Sheet | Page Margins Header/Footer Sheet Crientation           Orientation           Image: Comparison of the state of the state o                           |
|----------------------------------|----------------------------------------------------------------------------------------------------|
| Top: Hegder:<br>0.75 0 0.3 0     | Orientation           Image: Constraint in the second second secon |
|                                  | Scaling                                                                                                    |
| Left: Bight:<br>0.7 🐨 0.7 🐨      |                                                                                                    |
| Bottom: Ecoter:<br>0.75 2 0.3 2  | Paper size: Letter  Print guality: 600 dpi Figst page number: Auto                                                                                                    |
| Print Print Preview Options      | Print Preview Qotions                                                                                                    |

As you can see from above, you can adjust the placement of the headers and footers and the page margins on the Margins tab, and control the orientation (portrait versus landscape) and the page size (letter, legal, ledger, A4, etc.) on the Page tab. You can even scale the spreadsheet up or down by a set percentage, or force the spreadsheet to print on a particular configuration of pages across/down (if you want everything to fit on one page, you'd choose 1 page(s) wide by 1 page(s) tall, for example). One more thing: if printing gridlines on your sheet would help improve readability (gridlines are the borders around each cell to make following the rows/columns easier), go back to the Sheet tab and check the Gridlines box:

| Page Setup                                                                                           |                                    | 2 ×                   |    |
|----------------------------------------------------------------------------------------------------|------------------------------------|-----------------------|----|
| Page Margins Heade                                                                                   | r/Footer Sheet                     |                       |    |
| Print grea: B3:AE50<br>Print titles<br>Rows to repeat at top:<br>Columns to repeat at left:<br>Print | \$1:\$2<br>\$A:\$A                 |                       | CO |
| Gridines     Black and white     Draft guality     Row and column heading                            | Comments:<br>Cell errors as:<br>gs | (None)                |    |
| Page order<br>© Down, then over<br>⊙ Oyer, then down                                                 |                                    |                       |    |
|                                                                                                    | Print                              | Print Preview Options |    |
|                                                                                                    |                                    | OK Cancel             |    |

Notice here, too, that you can also control whether the row and column headings (1, 2, 3 for rows, A, B, C for columns) print on your sheet. Excel will also let you set whether the printout order goes horizontal then vertical or the other way around (in other words, whether you want the pages to print across, then down).

At any point, you can click Print Preview to check your progress.

#### INSERTING/ADJUSTING PAGE BREAKS

With some sheets, you may want to be sure that certain information appears together on a page. In the sample sheet, it would probably make the information more readable to print all of a fiscal year's information one sheet across.

You're probably familiar with page breaks in Word. Excel's are different in one key respect: you can define page breaks horizontally <u>and</u> vertically.

The easiest way to deal with page breaks in Microsoft Excel is in Page Break Preview mode. Go to the View tab on your ribbon and click Page Break Preview:

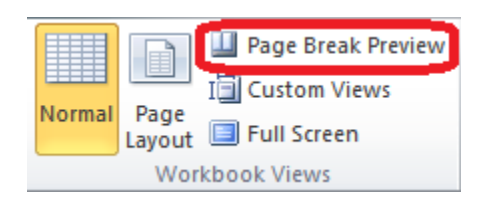

Excel will automatically place some page breaks for you. In Page Break Preview mode, you can literally drag those pre-defined page breaks around on the screen until they're placed where you want them.

If you need to manually insert a page break within your Excel sheet, select the row or column directly after which you want to insert the break, then go to the Page Layout tab and, in the Page Setup section, click the dropdown under Breaks to insert the appropriate break:

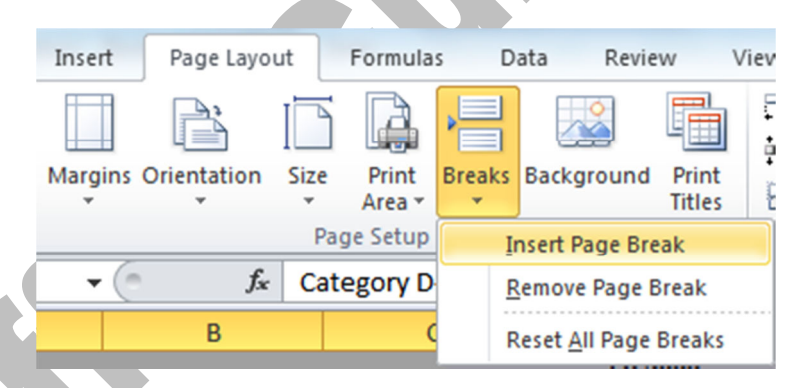

If you make a mistake in where you insert your page break, simply drag the page break to the right spot (since you're in Page Break Preview mode anyway).

#### PREVIEWING AND ADJUSTING THE FINAL PRINT RESULT

At virtually any point in this process, you can go to Print Preview to check your progress and make a note of any adjustments you need to make.

If you've upgraded to version 2010, you can also make adjustments *directly* in Print Preview:

| Settings                                         |            |  |
|--------------------------------------------------|------------|--|
| Print Active Sheets<br>Only print the active she | ets 👻      |  |
| Pages: 🗘 to                                      | *          |  |
| Collated<br>1,2,3 1,2,3 1,2,3                    | -          |  |
| Portrait Orientation                             | -          |  |
| Letter<br>8.5" x 11"                             | -          |  |
| Normal Margins<br>Left: 0.7" Right: 0.7"         | -          |  |
| No Scaling                                       | al size    |  |
|                                                  | Page Setup |  |

The above menu appears directly to the left of the preview of your document. You can make on-the-fly adjustments within this menu, or click Page Setup at the bottom to go back to the Page Setup dialog for more options.

#### THE FINAL RESULT

| After all that, here's how the same | nple spreadsheet | finally prints: |
|-------------------------------------|------------------|-----------------|
|-------------------------------------|------------------|-----------------|

| 910.     | jections by Fiscal C                                                                                                    | Luaner, lear                                                                                                    |                                                                                                    |                                                                                                    |  |  |  |  |
|----------|----------------------------------------------------------------------------------------------------|----------------------------------------------------------------------------------------------------|----------------------------------------------------------------------------------------------------|----------------------------------------------------------------------------------------------------|--|--|--|--|
| Q1       |                                                                                                    |                                                                                                    |                                                                                                    |                                                                                                    |  |  |  |  |
| Q1       |                                                                                                    | FY 2008                                                                                                    |                                                                                                    |                                                                                                    |  |  |  |  |
|          | Q2                                                                                                    | Q3                                                                                                    | Q4                                                                                                    | TOTAL                                                                                                    |  |  |  |  |
| 1,234.56 | 1,543.20                                                                                                    | 1,929.00                                                                                                    | 2,411.25                                                                                                    | 7,118.01                                                                                                    |  |  |  |  |
| 1,419.74 | 1,774.68                                                                                                    | 2,218.35                                                                                                    | 2,772.94                                                                                                    | 8,185.71                                                                                                    |  |  |  |  |
| 1,632.71 | 2,040.88                                                                                                    | 2,551.10                                                                                                    | 3,188.88                                                                                                    | 9,413.57                                                                                                    |  |  |  |  |
| 1,877.61 | 2,347.01                                                                                                    | 2,933.77                                                                                                    | 3,667.21                                                                                                    | 10,825.60                                                                                                    |  |  |  |  |
| 2,159.25 | 2,699.07                                                                                                    | 3,373.83                                                                                                    | 4,217.29                                                                                                    | 12,449.44                                                                                                    |  |  |  |  |
| 8,323.87 | 10,404.84                                                                                                    | 13,006.05                                                                                                    | 16,257.57                                                                                                    | 47,992.34                                                                                                    |  |  |  |  |
| 843.27   | 1,054.09                                                                                                    | 1,317.61                                                                                                    | 1,647.01                                                                                                    | 4,861.98                                                                                                    |  |  |  |  |
| 969.76   | 1,212.20                                                                                                    | 1,515.25                                                                                                    | 1,894.06                                                                                                    | 5,591.28                                                                                                    |  |  |  |  |
| 1,115.22 | 1,394.03                                                                                                    | 1,742.54                                                                                                    | 2,178.17                                                                                                    | 6,429.97                                                                                                    |  |  |  |  |
| 1,282.51 | 1,603.14                                                                                                    | 2,003.92                                                                                                    | 2,504.90                                                                                                    | 7,394.46                                                                                                    |  |  |  |  |
| 1,474.88 | 1,843.61                                                                                                    | 2,304.51                                                                                                    | 2,880.63                                                                                                    | 8,503.63                                                                                                    |  |  |  |  |
| 5,685.65 | 7,107.06                                                                                                    | 8,883.82                                                                                                    | 11,104.78                                                                                                    | 32,781.31                                                                                                    |  |  |  |  |
| 135.67   | 169.59                                                                                                    | 211.98                                                                                                    | 264.98                                                                                                    | 782.22                                                                                                    |  |  |  |  |
| 156.02   | 195.03                                                                                                    | 243.78                                                                                                    | 304.73                                                                                                    | 899.56                                                                                                    |  |  |  |  |
| 179.42   | 224.28                                                                                                    | 280.35                                                                                                    | 350.44                                                                                                    | 1,034.49                                                                                                    |  |  |  |  |
| 206.34   | 257.92                                                                                                    | 322.40                                                                                                    | 403.00                                                                                                    | 1,189.66                                                                                                    |  |  |  |  |
| 237.29   | 296.61                                                                                                    | 370.76                                                                                                    | 463.45                                                                                                    | 1,368.11                                                                                                    |  |  |  |  |
| 914.74   | 1,143.42                                                                                                    | 1,429.28                                                                                                    | 1,786.60                                                                                                    | 5,274.04                                                                                                    |  |  |  |  |
|          |                                                                                                    |                                                                                                    |                                                                                                    |                                                                                                    |  |  |  |  |
|          |                                                                                                    |                                                                                                    |                                                                                                    |                                                                                                    |  |  |  |  |
|          |                                                                                                    |                                                                                                    |                                                                                                    |                                                                                                    |  |  |  |  |
|          |                                                                                                    |                                                                                                    |                                                                                                    |                                                                                                    |  |  |  |  |
|          | 1,413,74<br>1,632,71<br>1,877,61<br>2,159,25<br><b>8,323,87</b><br>843,27<br>969,76<br>1,115,22<br>1,282,51<br>1,474,88<br><b>5,685,65</b><br>135,67<br>156,02<br>179,42<br>206,34<br>237,29<br>914,74 | 1,413.74 1,74.88<br>1,632.71 2,040.88<br>1,877.61 2,347.01<br>2,159.25 2,699.07<br>8,323.87 10,404.84<br>843.27 1,054.09<br>969.76 1,212.20<br>1,115.22 1,394.03<br>1,282.51 1,603.14<br>1,474.88 1,843.61<br>5,685.65 7,107.06<br>135.67 169.59<br>156.02 195.03<br>179.42 224.28<br>206.34 257.92<br>237.29 296.61<br>914.74 1,143.42 | 1,743.74         1,74.85         2,218.35           1,632.71         2,040.88         2,551.10           1,877.61         2,347.01         2,933.77           2,159.25         2,699.07         3,373.83           8,323.87         10,404.84         13,006.05           843.27         1,054.09         1,317.61           969.76         1,212.20         1,515.25           1,115.22         1,394.03         1,742.54           1,282.51         1,603.14         2,003.92           1,474.88         1,843.61         2,304.51           5,685.65         7,107.06         8,883.82           135.67         169.59         211.98           156.02         195.03         243.78           179.42         224.28         280.35           206.34         257.92         322.40           237.29         296.61         370.76           914.74         1,143.42         1,429.28 | 1,415.74       1,77.85       2,215.55       2,77.254         1,632.71       2,040.88       2,551.10       3,188.88         1,877.61       2,347.01       2,933.77       3,667.21         2,159.25       2,699.07       3,373.83       4,217.29         8,223.87       10,404.84       13,006.05       16,257.57         843.27       1,054.09       1,317.61       1,647.01         969.76       1,212.20       1,515.25       1,894.06         1,115.22       1,394.03       1,742.54       2,178.17         1,282.51       1,603.14       2,003.92       2,504.90         1,474.85       1,843.61       2,304.51       2,880.63         5,685.65       7,107.06       8,883.82       11,104.78         135.57       169.59       211.95       264.93         156.02       195.03       243.78       304.73         179.42       224.28       280.35       350.44         206 34       257.92       322.40       403.00         237.29       296.61       370.76       463.45         914.74       1,143.42       1,429.28       1,786.60 |  |  |  |  |

To recap, here's how we went from raw, unformatted spreadsheet to an attractive printout:

- 1. We defined the Print Area (all of the cells with the numbered data) and the Print Titles (the row and column headings) in Page Setup.
- 2. We inserted a custom header (company name and spreadsheet title) and footer (Page x of y).
- 3. We set the margins, page orientation (portrait versus landscape) and page size (letter, legal, ledger, A4, etc.).
- 4. We inserted and/or adjusted the page breaks to ensure information for a particular fiscal year printed together.
- 5. We previewed the final result in Print Preview and tweaked any additional settings from Steps 1-4 before sending the spreadsheet to the printer.

For a video demonstrating these steps, go to the original post "Printing those monster Excel sheets" at <u>http://legalofficeguru.com/955/printing-large-microsoft-excel-sheets/</u>.